#### Zadanie 2. (4 p.) Prowadnice, przekształcenia obrazu

Częsć I. Wykonaj rysunek szachownicy o wymiarach wymiar 300×300 pikseli (kolory dowolne).

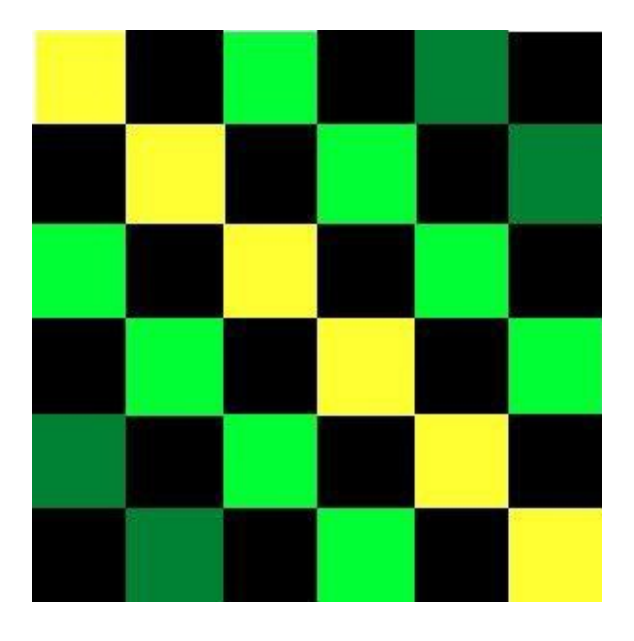

Wykorzystamy prowadnice do podziału obrazu na równe części. Prowadnice służą do dokładnego pozycjonowania różnych elementów naszej kompozycji graficznej m.in. selekcji, warstw czy ścieżek.

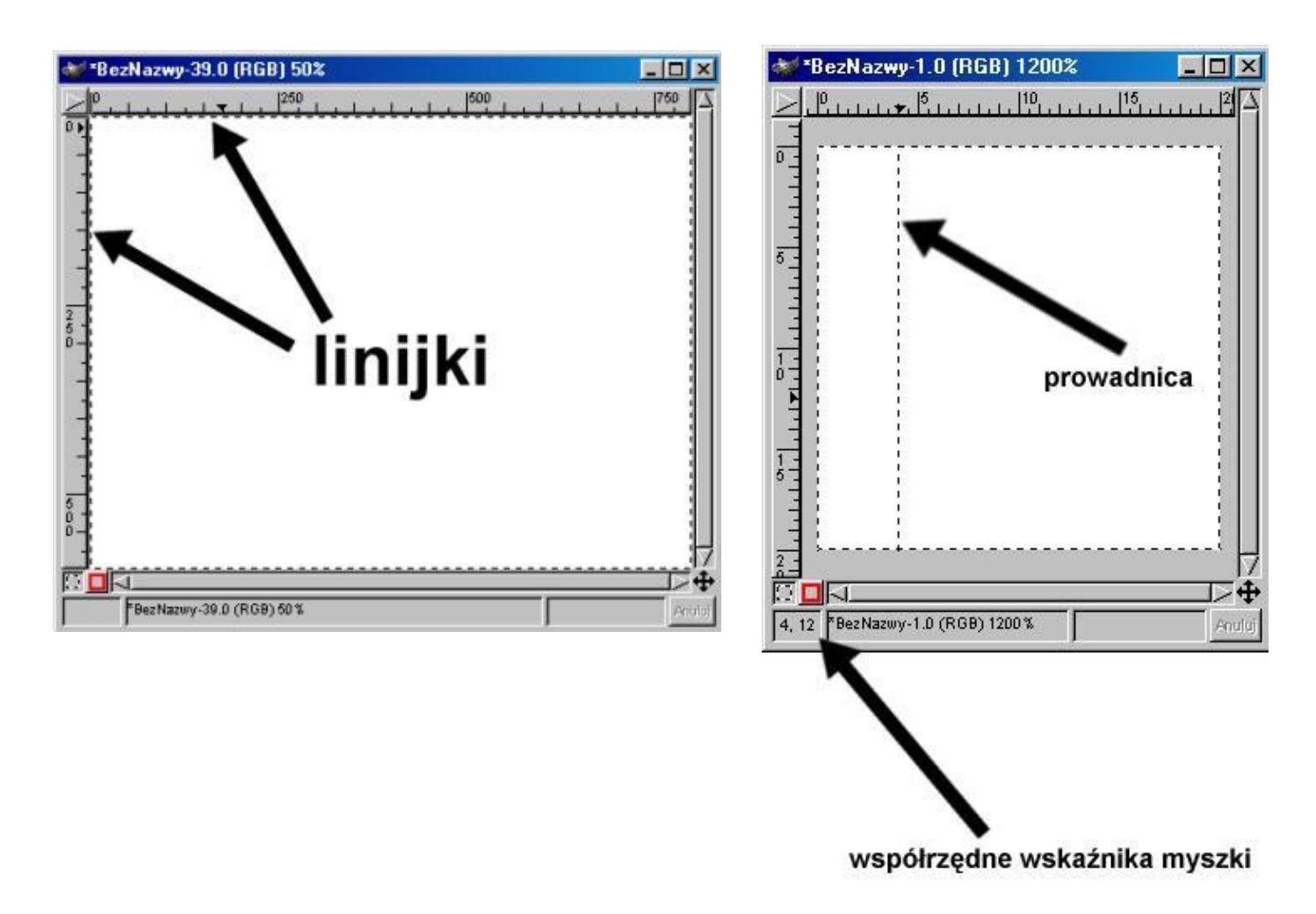

# Wskazówki:

- 1. Utwórz nowy plik (Plik→Nowy) podając jego wymiar w pikselach.
- 2. Zapisz ten plik pod nazwą szchownica.xcf. (Plik→ Zapisz jako...)
- 3. Wykonujemy rysunek.

# Etapy wykonania:

1. Prowadnice. Umieszczenie prowadnic na naszym rysunku wykonujemy następująco. Należy kliknąć lewym przyciskiem myszki na linijce i przeciągnąć kursor myszy (cały czas trzymając przycisk myszki) na obszar rysunku. (Tak jak byśmy chcieli przesunąć linijkę.) W miejscu, w którym zwolnimy klawisz myszki pojawi się na rysunku przerywana linia. Jest to właśnie prowadnica.

Prowadnice poziome uzyskujemy korzystając z poziomej linijki, natomiast prowadnice pionowe - z pionowej. Zarówno linijki jak i prowadnice możemy ukryć wykorzystując opcję "Widok -> Wyświetl linijki" oraz "Widok -> Wyświetl prowadnice". Opcje te posiadają skróty Ctrl-Shift-R oraz Ctrl-Shift-T.

2. Kolorowanie szachownicy. Chcemy zaznaczyć kwadraty leżące na przekątnej i pomalować je na żółto. Wybieramy narzędzie do selekcji prostokątnej i zaznaczamy pierwszy kwadrat. Następnie naciskamy klawisz **Shift** i zaznaczamy drugi kwadrat. W podobny sposób do otrzymanej selekcji dodajemy kolejne kwadraty. Selekcję wypełniamy kolorem żółtym.

Opisane powyżej czynności powtarzamy dla pozostałych pól szachownicy.

## Część II.

Wykonaj opisane przekształcenia rysunku szachownica.xcf korzystając z zaznaczonych poniżej ikon. Efektem wykonania ćwiczenia mają być trzy pliki: szachownica\_obrót.xcf, szachownica\_odbicie.xcf i szachownica\_perspektywa.xcf.

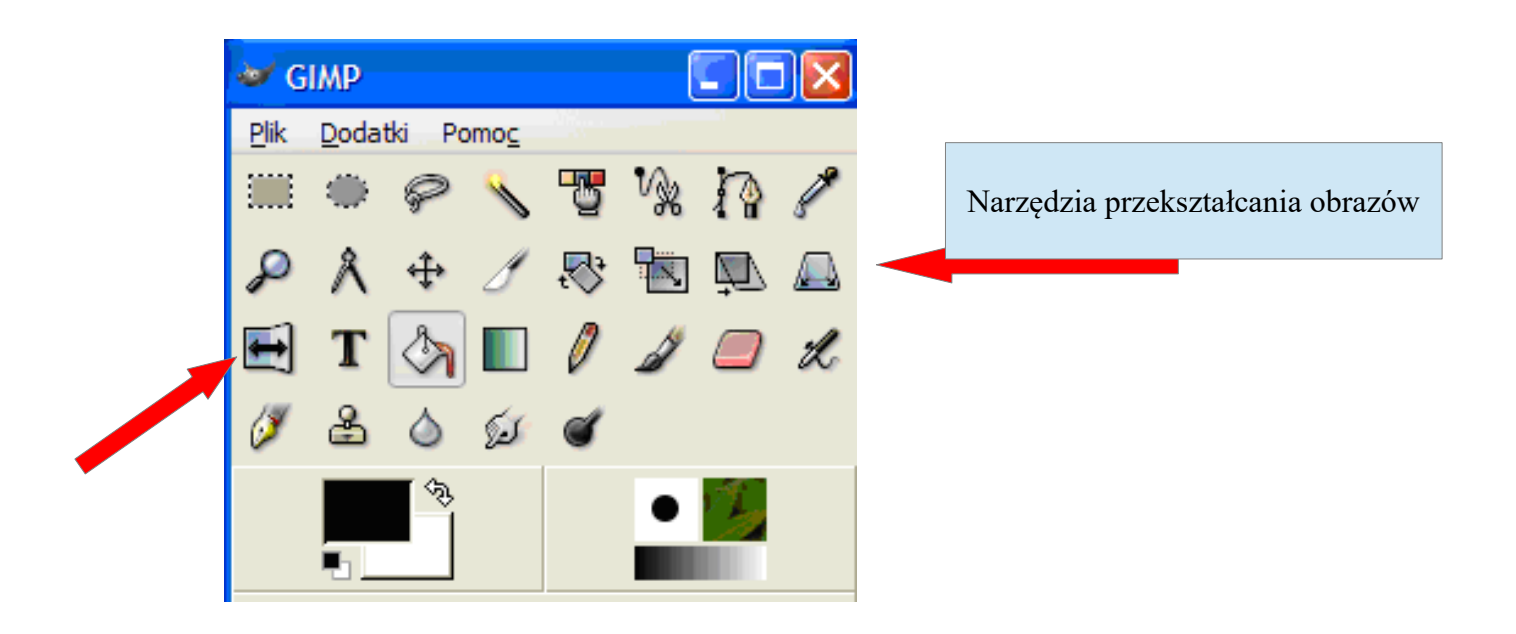

 Otwórz rysunek szachownica.xcf.
 Zapisz go pod nazwą szachownica\_obrót.xcf.

 Obróć obraz korzystając z opcji Narzędzia → Narzędzia przekształcania→Obrót lub klikając odpowiednią ikonę w głównego panelu ikon (patrz rysunek powyżej).

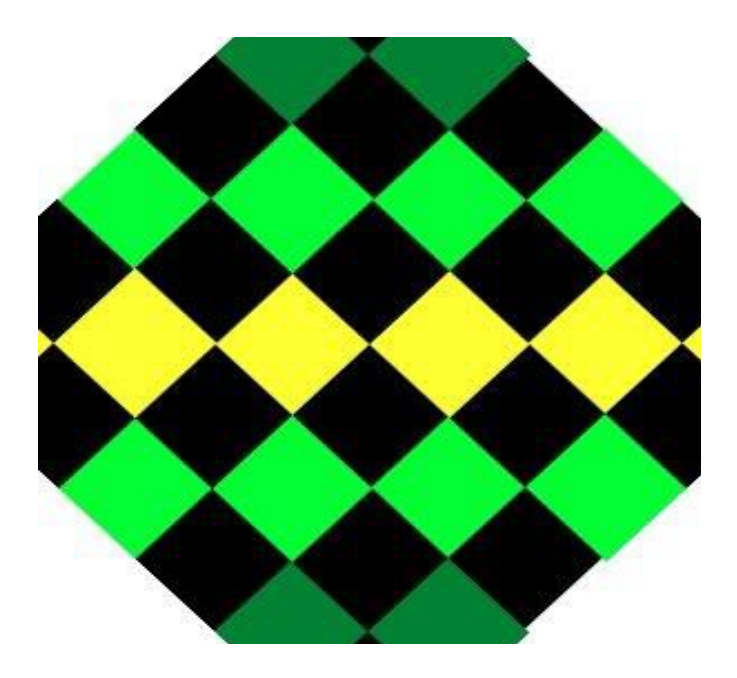

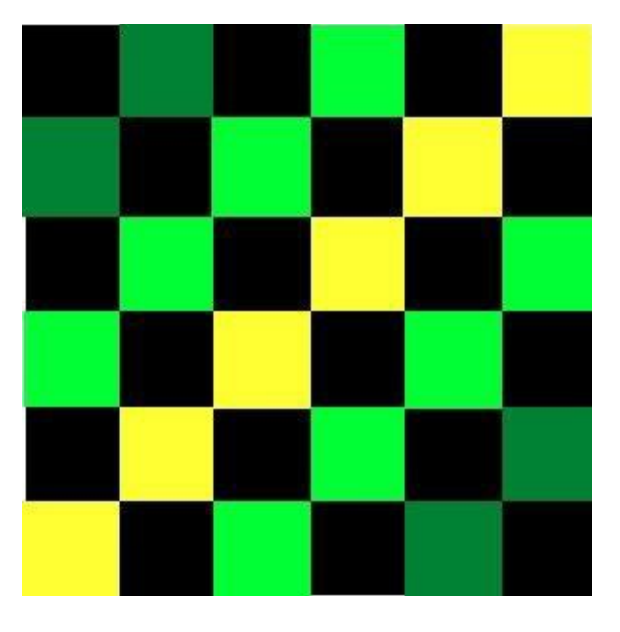

4. Otwórz rysunek szachownica.xcf.5. Zapisz go pod nazwą szachownica\_odbicie.xcf. 6. Wykonaj odbicie korzystając z opcji *Narzędzia* → *Narzędzia przekształcania*→*Odbicie* lub klikając odpowiednią ikonę w głównego panelu ikon.

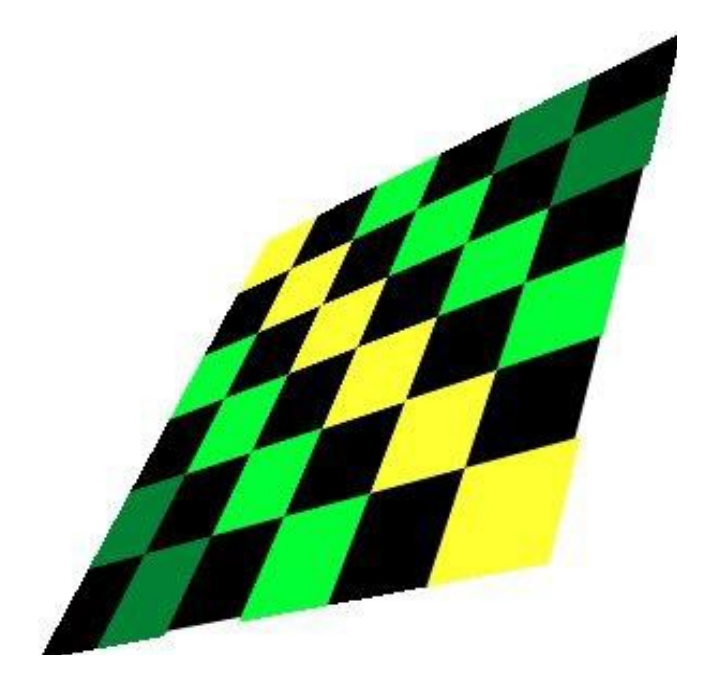

7. Otwórz rysunek szachownica.xcf.
8. Zapisz go pod nazwą szachownica\_perspektywa.xcf.
9. Wykonaj rysunek taki jak po lewej stronie korzystając z opcji Narzędzia → Narzędzia przekształcania → Perspektywa lub klikając odpowiednią ikonę w głównego panelu ikon.

#### 10. Powstałe trzy obrazy wyeksportuj jako pliki typu JPEG